## AP-VAC350 7Inch LCD IP Video Door Phone

High Performance Fingerprint Recognition IP Video Door Phone Solution

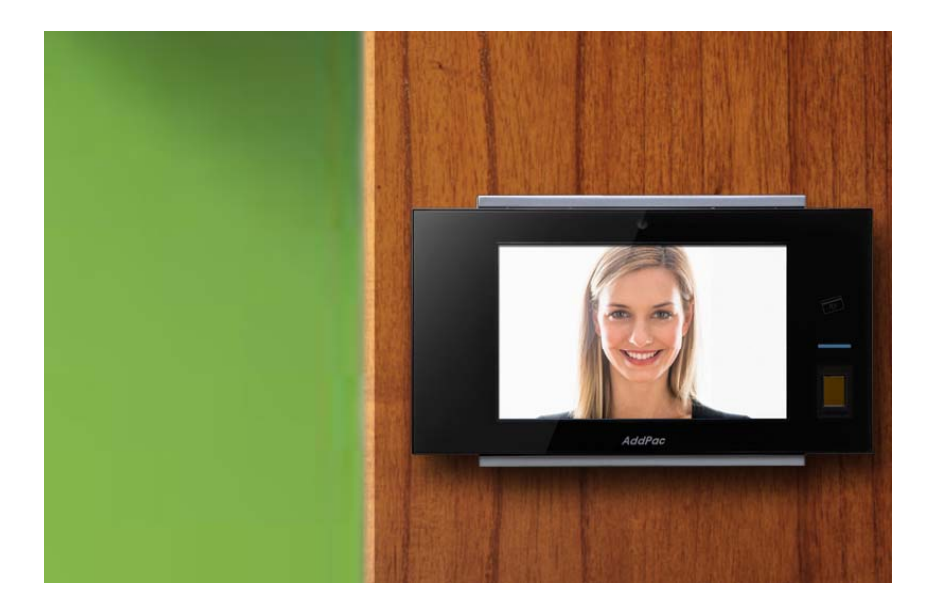

WiFi Configuration (Option)

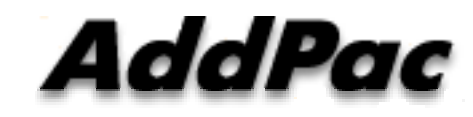

AddPac Technology

Sales and Marketing

### Contents

- AP-VAC350 WiFi Network Service Diagram
- AP-VAC350 WiFi Configuration
  - Enable WiFi Interface
  - Search WiFi
  - Set WiFi Profile (Profile Use, Change Encryption, Encryption Lists, Password)
  - Search WiFi (with Selected AP)
  - WiFi Network Information

### WiFi Network Diagram

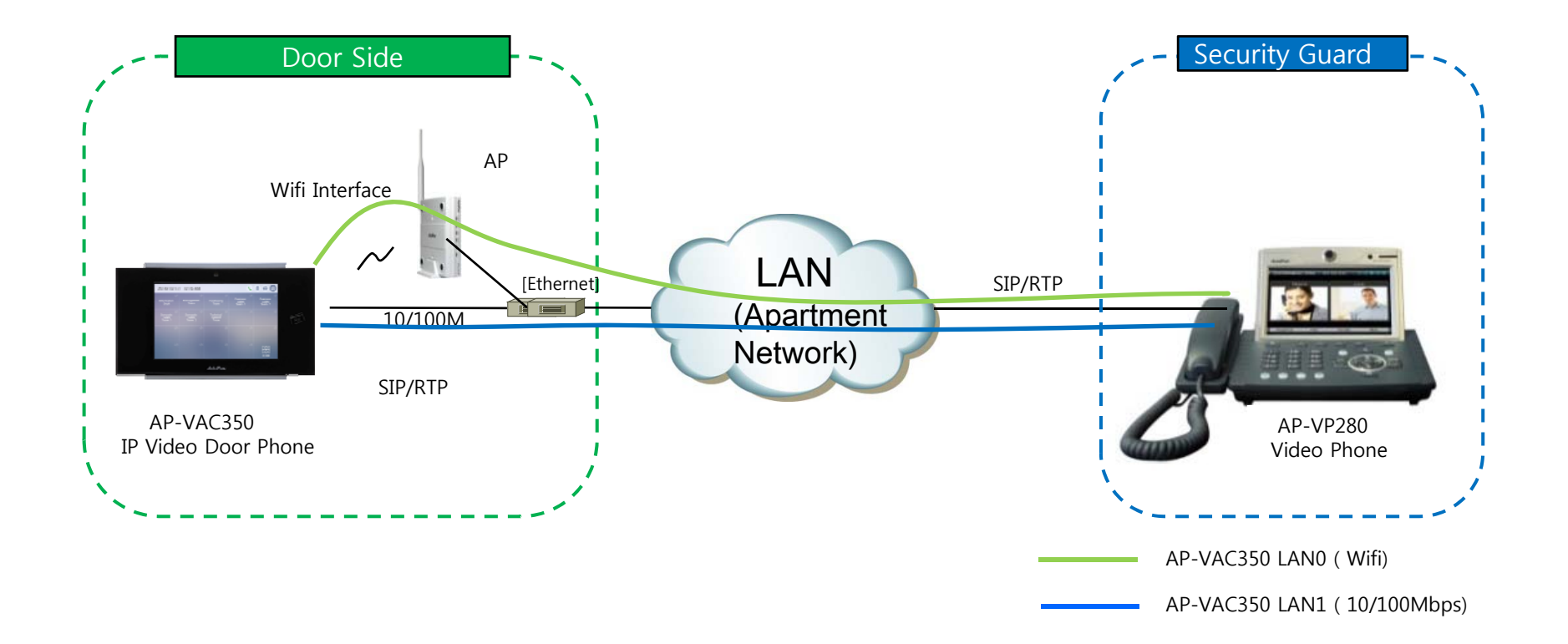

### Enable WiFi Interface

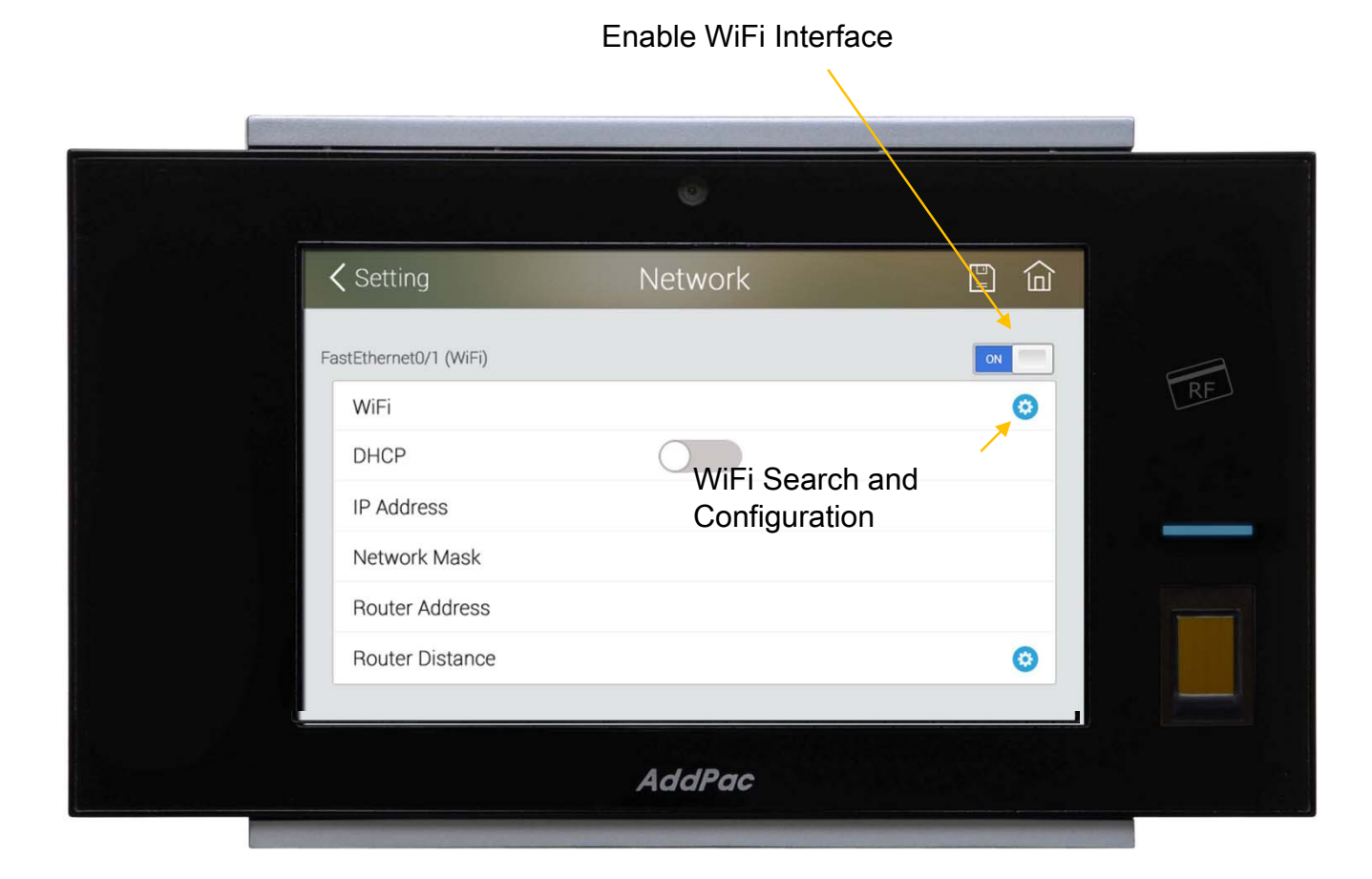

### Search WiFi Interface

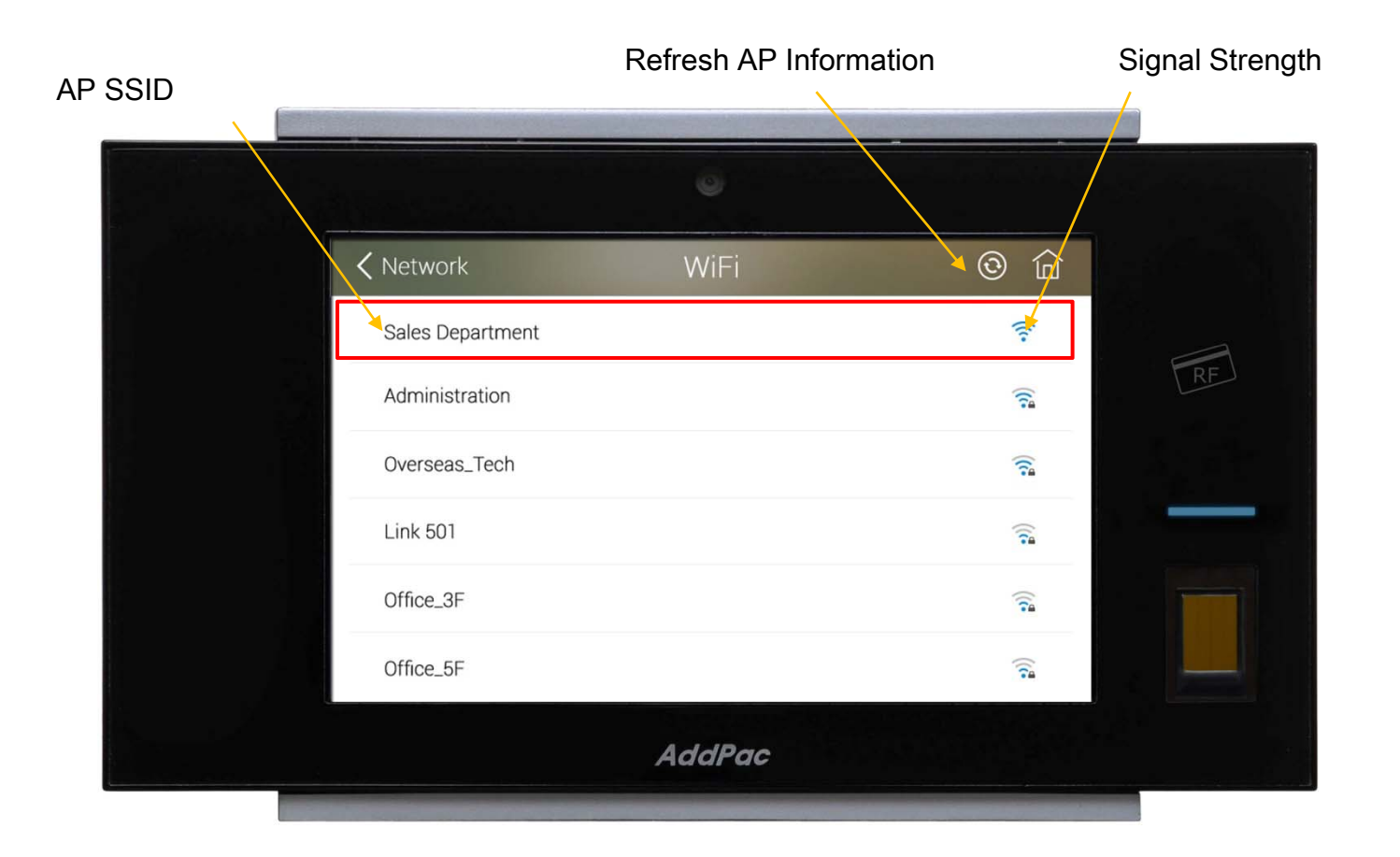

### > Profile Use

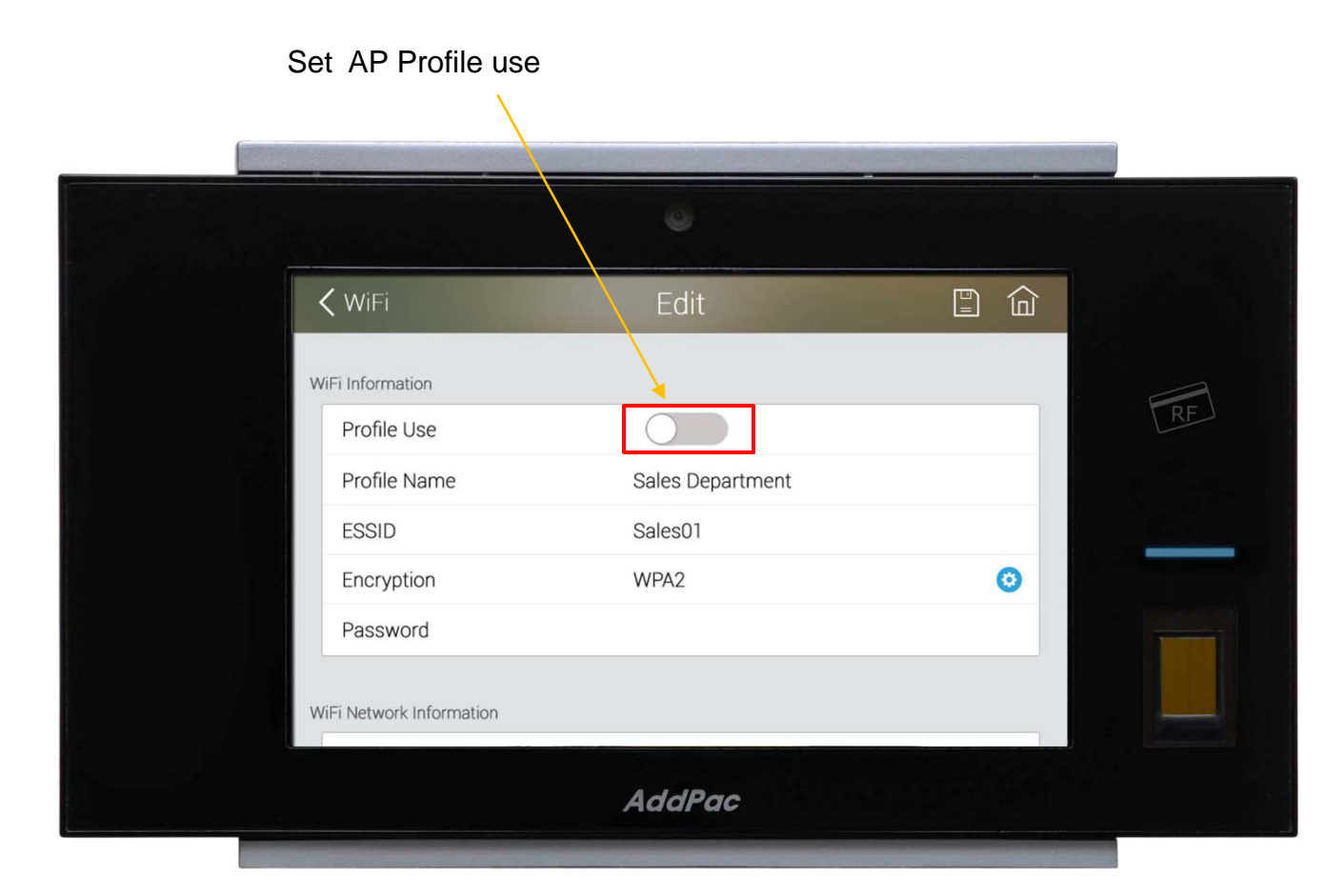

> Change Encryption

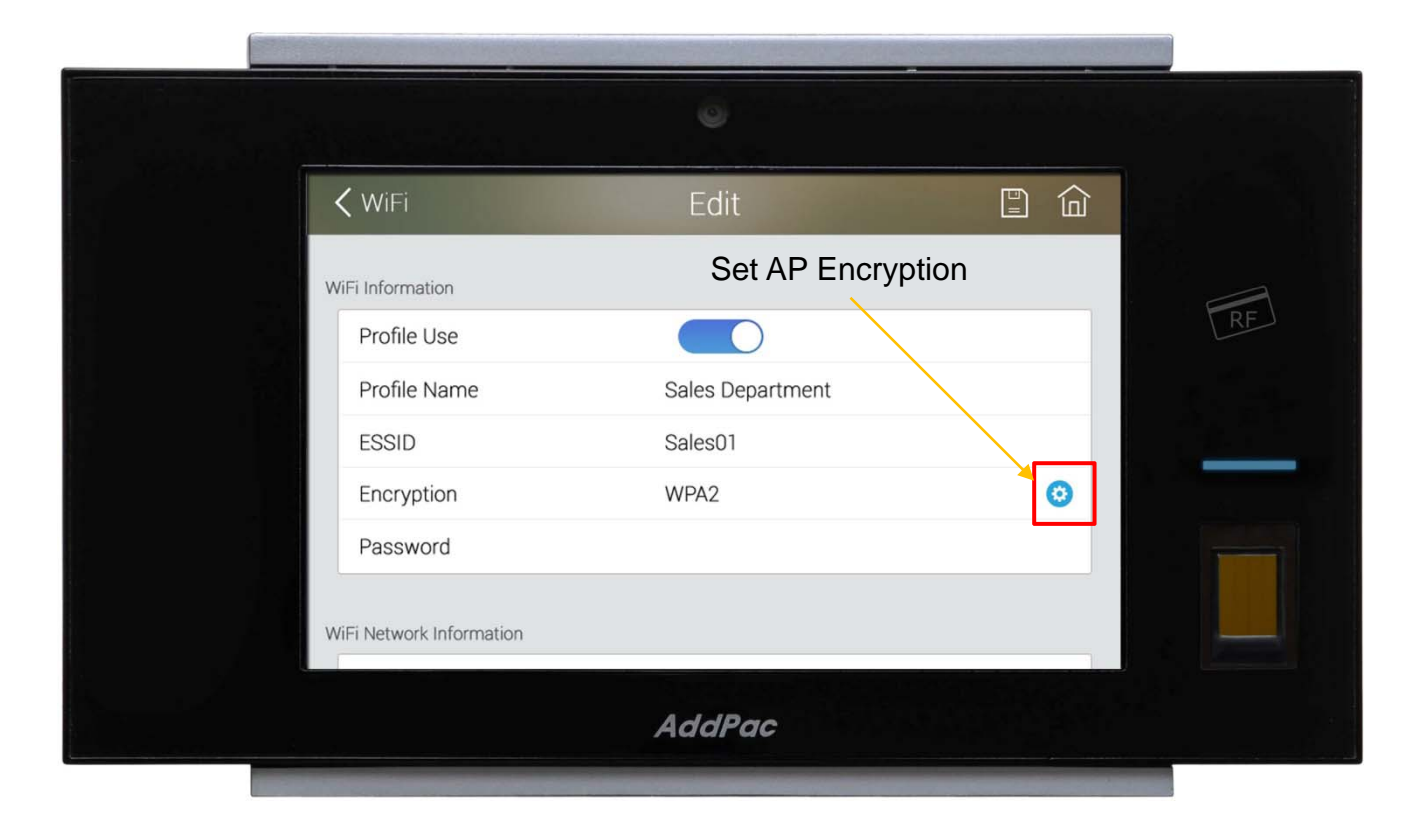

### > Encryption Lists

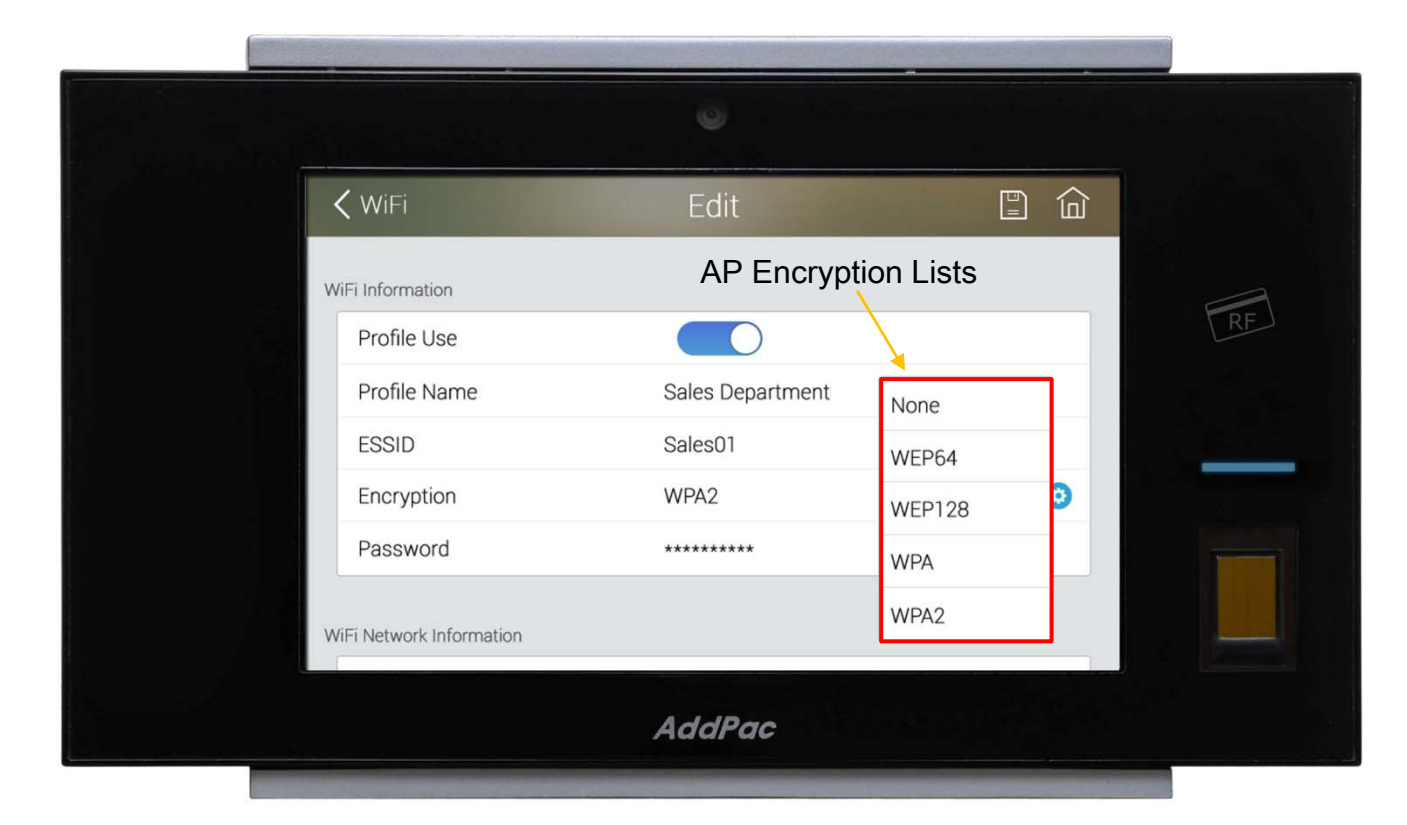

#### > Password

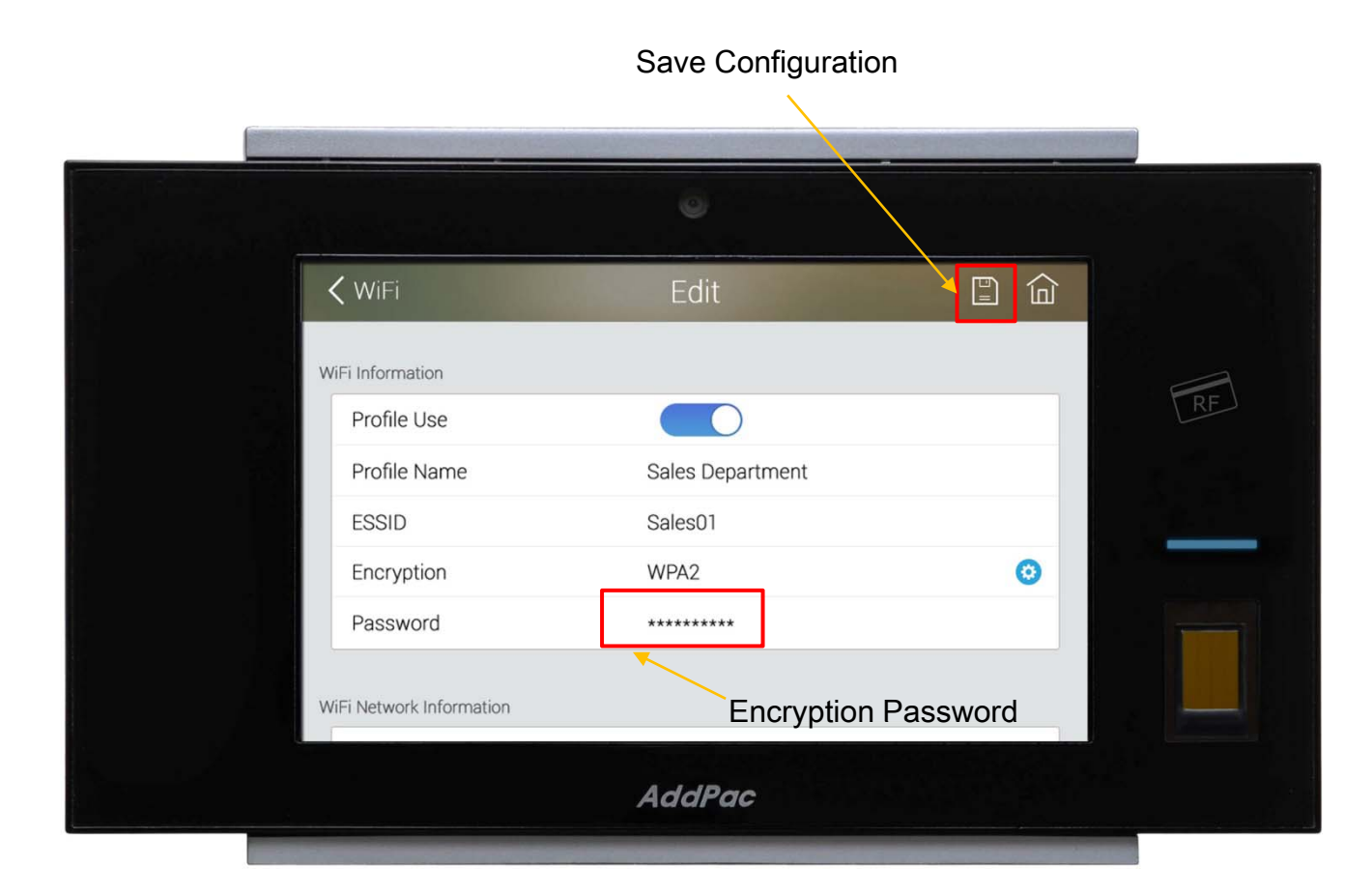

### Search WiFi (with Selected AP)

#### Selected WiFi

|   | <b>〈</b> Network   | WiFi   | <u>ه</u> |    |
|---|--------------------|--------|----------|----|
| ( | 🛜 Sales Department |        | (((.     |    |
|   | Administration     |        | ((;*     | RF |
|   | Overseas_Tech      |        | ((1.4    |    |
|   | Link 501           |        | ((;*     |    |
|   | Office_3F          |        | ((6      |    |
|   | Office_5F          |        | ()       |    |
|   |                    | AddPac |          |    |

### WiFi Network Information

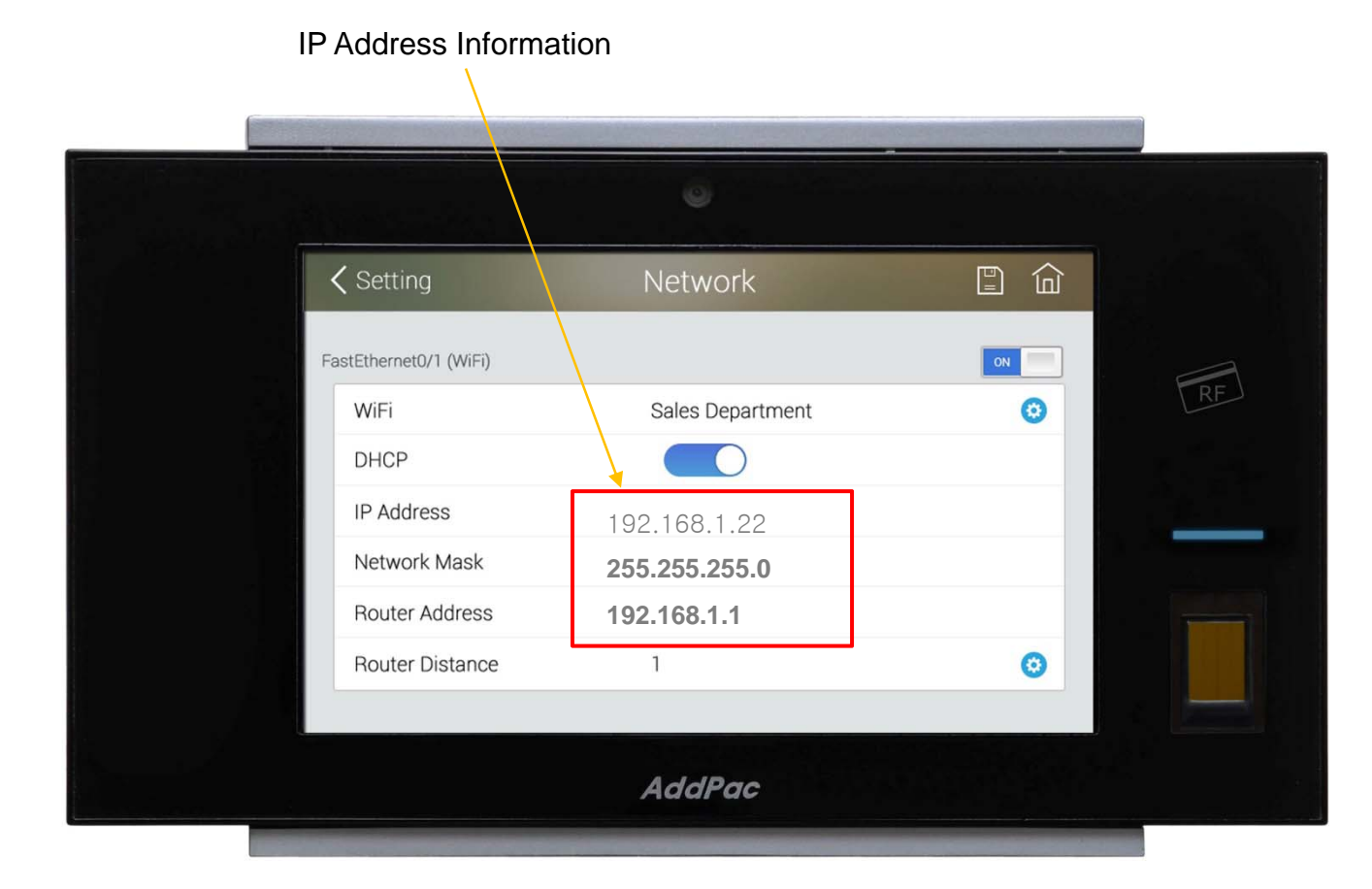

# Thank you!

### AddPac Technology Co., Ltd. Sales and Marketing

Phone +82.2.568.3848 (KOREA) FAX +82.2.568.3847 (KOREA) E-mail sales@addpac.com

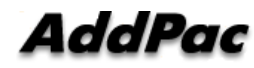